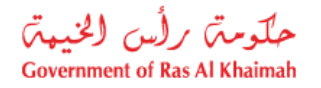

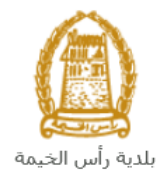

# User Manual User Management -Assign Admin for Company Request General Services

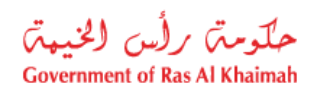

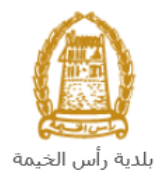

## **Contents:**

| 1. | INTRODUCTION:                                               |
|----|-------------------------------------------------------------|
| 2. | CREATE A USER MANAGEMENT -ASSIGN ADMIN FOR COMPANY REQUEST7 |
| 3. | MY CASES                                                    |
| 4. | FEE PAYMENT                                                 |
| 5. | CUSTOMER ACTION                                             |
| 6. | APPENDIX I                                                  |

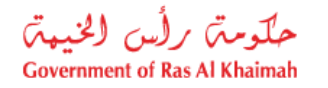

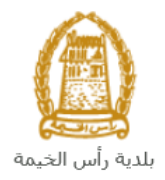

### Introduction:

The Ras Al Khaimah Municipality launched a set of electronic services to save customers time and effort and enable them to submit their requests at any time and from anywhere.

The User Management -Assign Admin for Company service allow the establishment to assign admin who is responsible for adding or revoking access rights to services to company employees.

This guide shows customers how to access the User Management -Assign Admin for Company request. It also guides them on how to create, send and track the request electronically.

Customers will be able to log in to the electronic services of the section, submit requests, track requests, modify requests (if necessary), re-submit the requests after applying the modifications electronically, and finally obtain their required certificates either electronically or by receiving them from the Customer Happiness Center as per the need for the original copy.

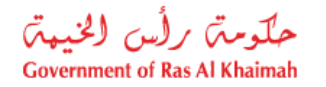

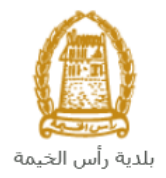

#### Login and access to the User Management -Assign Admin for Company Service

- 1- Navigate to the RAK Government portal on <a href="https://www.rak.ae/wps/portal">https://www.rak.ae/wps/portal</a>
- 2- To access the User Management -Assign Admin for Company request, click on the "Service Guide" then click on "Government"

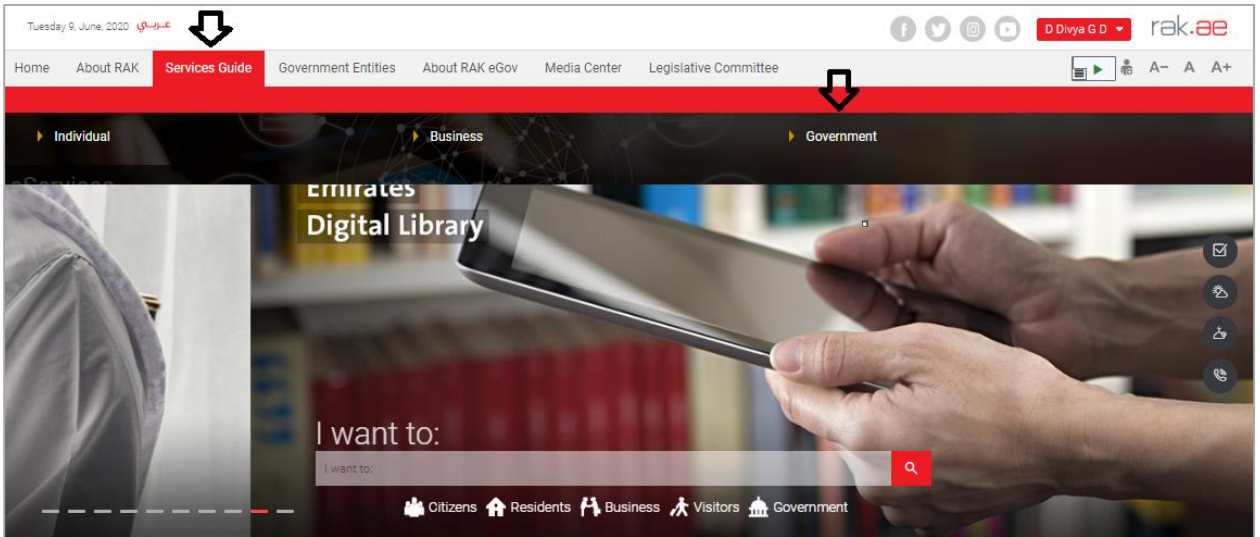

#### 3- Next, select "RAK Municipality"

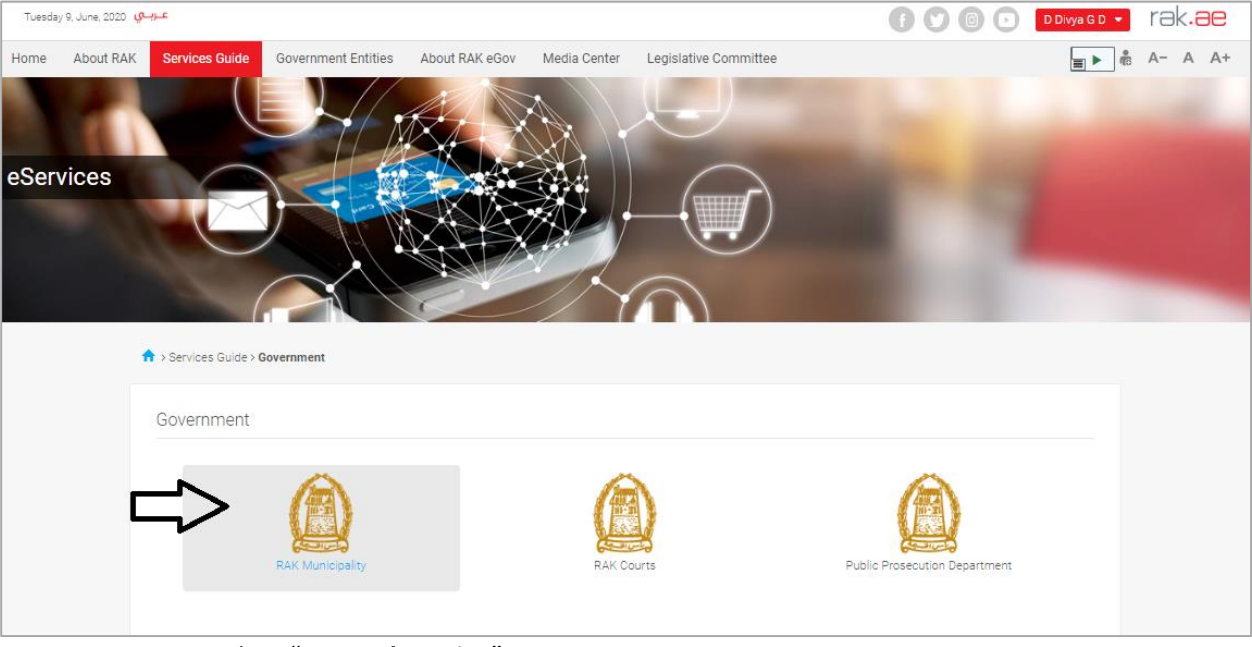

4- Next, select "General Service"

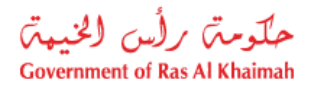

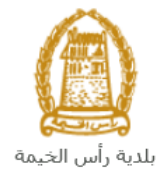

| Tuesday 16. June; 2020 معرباتي                                                                      | 🕜 💿 🕞 🖸 Divya GD 🔹 rak.ae |
|----------------------------------------------------------------------------------------------------|---------------------------|
| Home About RAK Services Guide Government Entities About RAK eGov Media Center Legislative Committee | <b>_</b> ▶ & A- A A+      |
| eServices                                                                                           |                           |
| S3 Land and Properties section                                                                      | >                         |
| S Building Department                                                                               | »                         |
| S Public Health Department                                                                          | <u> </u>                  |
| S's Grant Office                                                                                    | »                         |
| S Properties Section Services                                                                       | >                         |
| S3 General Services                                                                                 | >                         |
| S Quick Pay                                                                                         |                           |

5- Next, click on the User Management -Assign Admin for Company

| Home | About RAK | Services Guide                                                                 | Government Entities                                                                      | About RAK eGov                     | Media Center | Legislative Committee |   | € A- A A+ |
|------|-----------|--------------------------------------------------------------------------------|------------------------------------------------------------------------------------------|------------------------------------|--------------|-----------------------|---|-----------|
| eSer | vices     | > Services Guide >                                                             | Government > RAK Munici                                                                  | pality                             |              |                       |   |           |
|      |           | S Land and Pro                                                                 | perties section                                                                          |                                    |              |                       | × |           |
|      |           | S Town Plannin                                                                 | g                                                                                        |                                    |              |                       | > |           |
|      |           | 🖏 Buildings Dep                                                                | artment                                                                                  |                                    |              |                       | * |           |
|      |           | S Public Health                                                                | Department                                                                               |                                    |              |                       | > |           |
|      |           | S Grant Office                                                                 |                                                                                          |                                    |              |                       | * |           |
|      |           | S Properties Se                                                                | ection Services                                                                          |                                    |              |                       | » |           |
|      |           | S General Servi                                                                | ces                                                                                      |                                    |              |                       | * |           |
|      |           | <ul> <li>Issue/ Renew,</li> <li>Business part</li> <li>User Manager</li> </ul> | / Reissue/ cancel Represen<br>iner establishment update ir<br>ment\ assign admin for con | tative Card<br>nformation<br>npany |              |                       |   |           |

**6-** The service screen displays the service definition, procedure, conditions, fees, time, and the required documents.

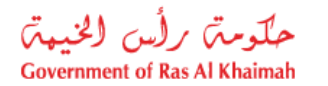

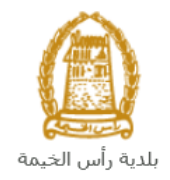

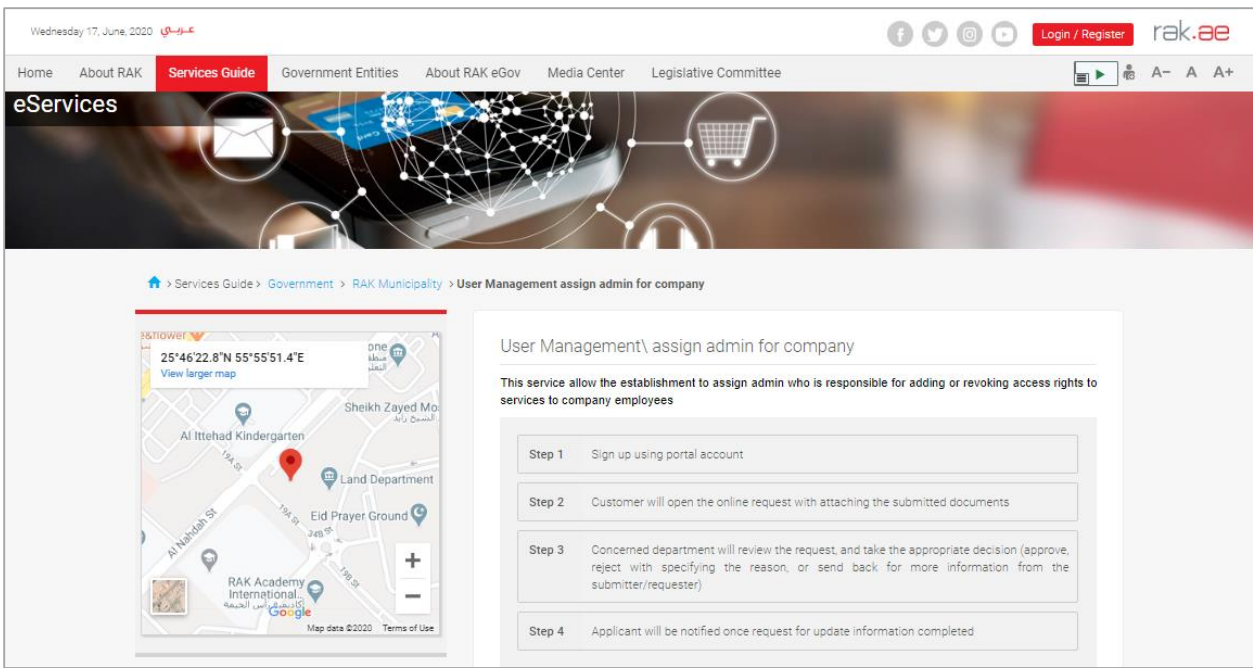

- 7- Download the <u>Assign manager for company request form</u> and fill the required information about the company and the manager then save it in order to attach it with the rest of the request attachments.
- 8- To use the service, click on the "Start Service" button.

| Wednes | day 17, June, 2020 | عـربـي         |                     |                           |                                                                                                    |                                                                | G                 |                 | Login / Register | rə | <.8 | e  |
|--------|--------------------|----------------|---------------------|---------------------------|----------------------------------------------------------------------------------------------------|----------------------------------------------------------------|-------------------|-----------------|------------------|----|-----|----|
| Home   | About RAK          | Services Guide | Government Entities | About RAK eGo             | Media Center                                                                                                 | Legislative Committee                                          |                   |                 |                  | A- | A   | A+ |
|        |                    |                |                     | P                         | ocessing Time<br>vorking day from submi                                                                      | ssion                                                          |                   |                 |                  |    |     |    |
|        |                    |                |                     | R<br>1.<br>2.<br>3.<br>4. | equired Documer<br>Active Trade license co<br>delegation letter from c<br>EID copy<br>assign admin for comp: | nts<br>py<br>ompany that contains his name<br>any request form | and EID and cont  | act information |                  |    |     |    |
|        |                    |                |                     | D                         | ownloadable For                                                                                              | ms<br>st form<br>Start Se                                      | <b>}</b><br>rvice |                 |                  |    |     |    |

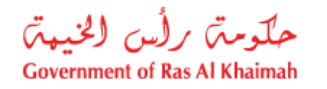

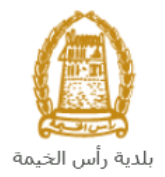

### **Create a User Management - Assign Admin for Company Request**

1. After you access the User Management -Assign Admin for Company request and click on the "Start Service" button, the login page will appear as follow:

| Login With 🔞 UAE PASS                                                                                                 |    | Log in to RAK.ae |          |
|----------------------------------------------------------------------------------------------------|----|------------------|----------|
| A single trusted digital identity for all                                                                             |    | Username         |          |
| citizens, residents and visitors.                                                                                     |    | Password         | <b>~</b> |
| Note: If you are already registered<br>with RAK Government Portal, you can<br>use the same login credentials to login | OR | Log in           |          |
| to UaePass.                                                                                                    |    | $\wedge$         |          |
| Not yet a member? Register With UaePass                                                                               |    | U                |          |
|                                                                                                    |    |                  |          |
|                                                                                                    |    |                  |          |
|                                                                                                    |    | Orecel           |          |

- 2. Enter your RAK Government Portal username and password which you have previously created, then press on the "Log in" button.
- 3. The **User Management -Assign Admin for Company** request form will be displayed enabling you to create the required request:

| -  |
|----|
|    |
|    |
|    |
|    |
|    |
|    |
| Ok |
|    |

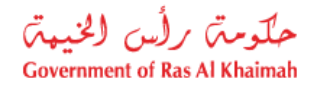

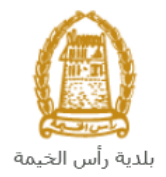

- 4. Your name is displayed in the "Applicant Name" field by default.
- 5. Click "**New Registration**" in case you want to apply for a new request, then click "**OK**" to have the request form displayed as below:

| User Management\ assign admin for company <sup>O Help</sup><br>Save As Draft Sack To Initial Screen Brownit<br>General Information |                                                                                                    |                                                                           |   |  |  |
|----------------------------------------------------------------------------------------------------|----------------------------------------------------------------------------------------------------|---------------------------------------------------------------------------|---|--|--|
|                                                                                                    |                                                                                                    |                                                                           | - |  |  |
| Case Description:                                                                                                    | User Management\ assign admin for company                                                                                                    |                                                                           |   |  |  |
| * Application Type                                                                                                    | User Management\ assign admin for company                                                                                                    |                                                                           |   |  |  |
| Case Information                                                                                                    | This service is to allow establishment to assign one user a<br>to be able to provide or revoke access to any of the establ<br>to access and submit online services | s a company admin for the first time<br>shment representatives to be able |   |  |  |
| Customer Note:                                                                                                    |                                                                                                    |                                                                           |   |  |  |
| <ul> <li>Applicant Deta</li> <li>Applicant</li> </ul>                                                                              | ails                                                                                                    |                                                                           | - |  |  |
| Applicant Number:                                                                                                    | 3000113378                                                                                                    |                                                                           |   |  |  |
| Applicant Name:                                                                                                    | Divya Kushalappa                                                                                                    |                                                                           |   |  |  |
| Applicant Mobile Number:                                                                                                    | 564041094                                                                                                    |                                                                           |   |  |  |
| Applicant Mail Address:                                                                                                    | r.devappa@raksys.in                                                                                                    |                                                                           |   |  |  |
| <ul> <li>Attachments</li> </ul>                                                                                                    |                                                                                                    |                                                                           | - |  |  |

**Note**: you can select "**Get Drafts**" option, if you have created service request draft before and you want to complete and submit it now, then click "**Ok**".

- 6. In General Information block, Select the User Management\ assign admin for company, from the dropdown list.
- 7. Enter your notes in the **Customer Note** field.

| Note:                |                                                                                   |
|----------------------|-----------------------------------------------------------------------------------|
| • The Applicant Deta | ails block displays the information of the applicant:                             |
|                      | <ul> <li>Applicant Details</li> </ul>                                             |
|                      | Applicant                                                                         |
|                      | Applicant Number: 3000113378<br>Applicant Name: Divya Kushalappa                  |
|                      | Applicant Mobile Number: 564041094<br>Applicant Mail Address: r.devappa@raksys.in |

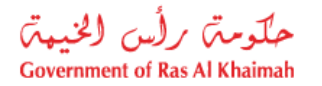

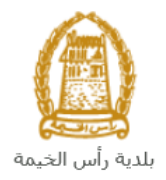

8. The **Attachments** block displays the mandatory documents to be attached to complete the selected request.

| Attachm       | ents                                                     |             |           |
|---------------|----------------------------------------------------------|-------------|-----------|
| Print Version |                                                          |             |           |
| Mandatory     | Doc Description                                          | Attach File | File Path |
|               | Assign Admin for company Request Form                    | Upload      |           |
|               | Emirates ID                                              | Upload      |           |
|               | Trade License                                            | Upload      |           |
|               | delegation letter from company contains his name and EID | Upload      |           |
|               |                                                          |             |           |
|               |                                                          |             |           |
|               |                                                          |             |           |
|               |                                                          |             |           |
|               |                                                          |             |           |
|               |                                                          |             |           |
| Clear         |                                                          |             |           |

- 9. You can edit all attachments (add new or remove/replace existing) taking into consideration that mandatory attachments should be uploaded.
- 10. To upload documents:
  - A. Click the "**Upload**" button, a window pops up allowing you to choose the files as shown below:

| Add Attachment   |             |                |     |        |  |  |
|------------------|-------------|----------------|-----|--------|--|--|
| Attachment De    | tails       |                |     |        |  |  |
| * Document Type: | Other Docum | ients          |     |        |  |  |
| * Attachment:    | Choose File | No file chosen |     |        |  |  |
| Clear            |             |                |     |        |  |  |
|                  |             |                | Add | Cancel |  |  |

- B. Browse for the file and Click on Add  $\rightarrow$  the file will be uploaded successfully.
- C. Repeat the steps to attach next documents.

Note: In case of incorrect upload, you can select the record and click the "Clear" button to remove it

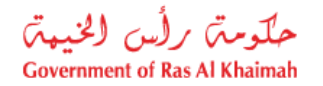

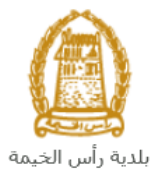

11. After you fill the request mandatory fields, you have options to:

| 🗐 Save As Draft | Back To Initial Screen | 🐶 Submit |
|-----------------|------------------------|----------|
|                 |                        |          |

- "Save As Draft" to save the request for later.
- "Submit" to complete the request.
- or even clear all fields by selecting "Back To Initial Screen" and confirm leaving the screen in the displayed confirmation message.
- 12. Click "**Submit**" and confirm the submission in the displayed confirmation message. A screen will appear stating that the case is submitted in addition to the **case ID**.

| Case was succ               | Case was successfully created!                      |  |  |  |  |  |
|-----------------------------|-----------------------------------------------------|--|--|--|--|--|
| Case is submitted, for cas  | e details please go to My Cases tab.                |  |  |  |  |  |
| Application Type<br>Case ID | User Management\ assign admin for company<br>108802 |  |  |  |  |  |
| Back Print Result For       | n                                                   |  |  |  |  |  |
|                             |                                                     |  |  |  |  |  |

- 13. To apply for a new service, click "Back"
- 14. To print the result screen, click "Print Result Form"

After the request is submitted, you need to access your cases on the RAK Portal www.rak.ae to track your request and upon approval, applicant will be notified once request for assign admin is completed.

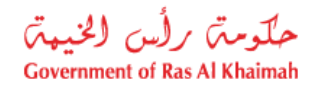

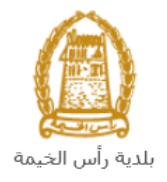

**Note**: To get your feedback regarding the service procedure, the following happiness meter screen will pop up along with the request result screen allowing you to submit how happy you were for the same:

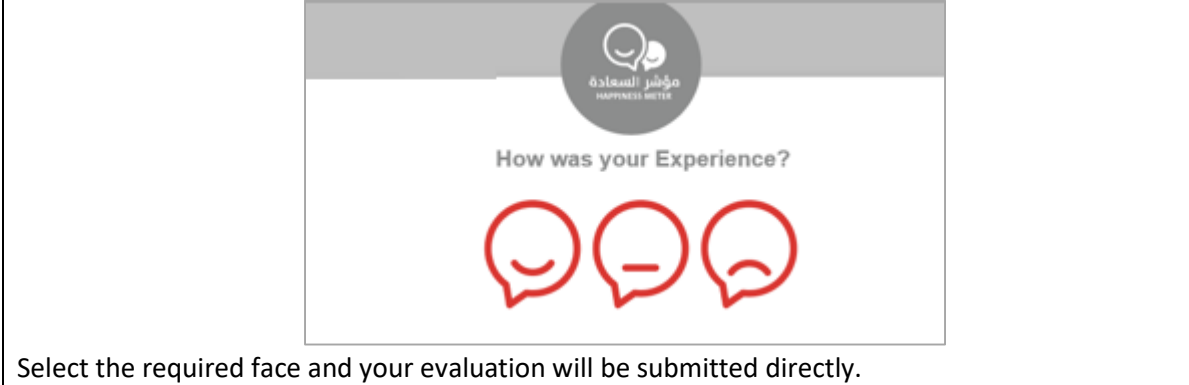

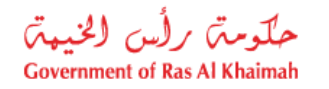

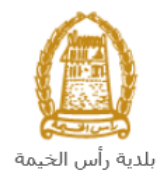

#### **My Cases**

When you submit one of the Business Partner Establishment Update Information request, it is received by the coordinator in the municipality to review it and accordingly the coordinator will do one of the following actions:

- Accept the request, then your information shall be updated.
- Reject the request stating the justifications.
- Return the request for modification after which you must modify the request as per the notes then re-send it to the coordinator to review it again and take the appropriate action against it.

**Note:** when the coordinator take one of the above mentioned actions, the system will notify the customers by sending SMS on their mobile phones and Emails to let them know that their request is accepted initially, then the request will be either approved, rejected or needs modifications.

You can find the submitted requests in "**My Cases**" tab, to access it please visit the Ras Al Khaimah Government website at www.rak.ae as shown on the screen below.

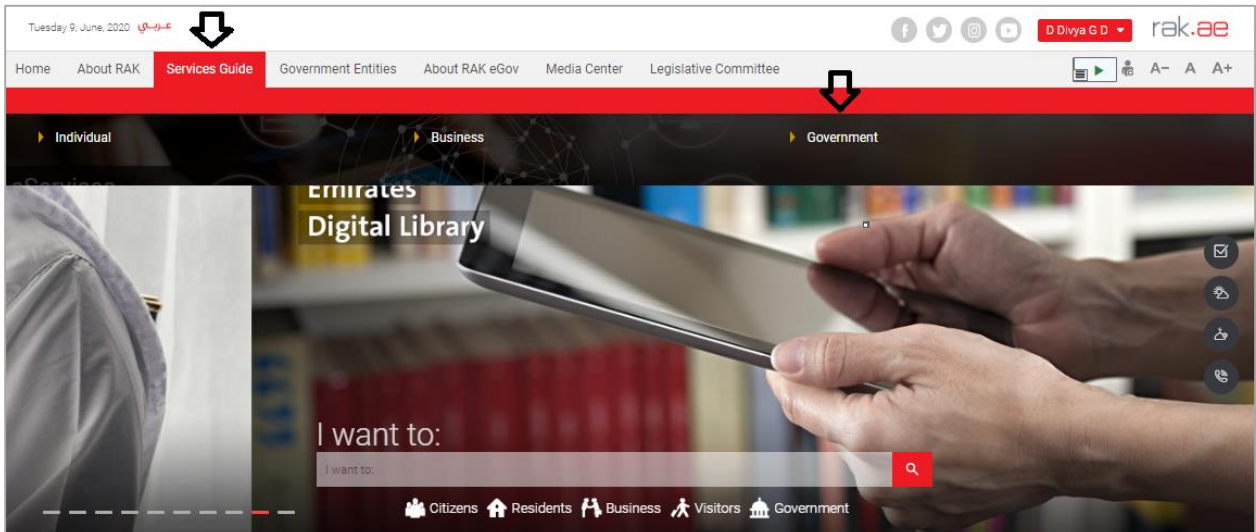

Then, Click the "Service Guide" then click "Government":

Next, select "RAK Municipality"

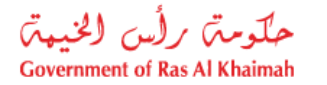

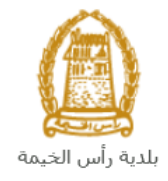

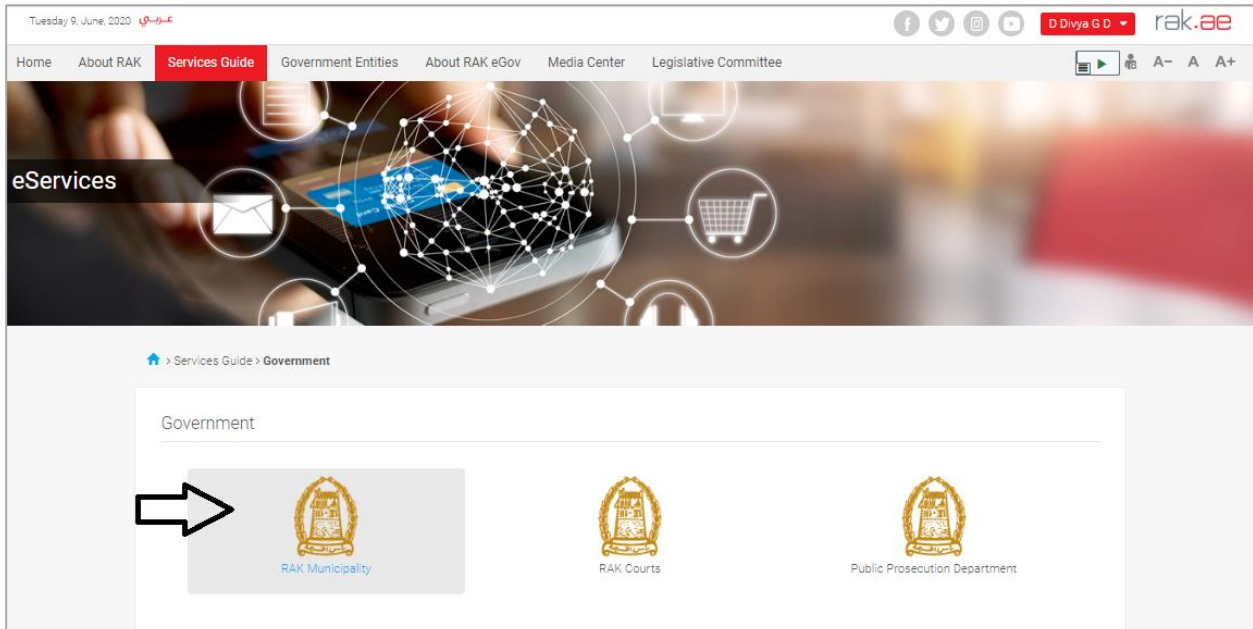

Next, Select the "Land and Properties Section"

| Tuesdaj | y 9, June, 2020 <mark>عـربــي</mark> |                                    |                      |                          |           | 0000 | D Divya G D 🝷 | rak.ae  |
|---------|--------------------------------------|------------------------------------|----------------------|--------------------------|-----------|------|---------------|---------|
| Home    | About RAK Servic                     | es Guide Government Entities       | About RAK eGov Media | a Center Legislative Com | nittee    |      | \$ ◄          | A- A A+ |
|         | 1                                    |                                    |                      |                          |           |      |               | 1       |
| eServ   | vices                                |                                    |                      |                          | $\hat{O}$ |      |               |         |
|         | ♠ > Servi                            | ces Guide > Government > RAK Munic | ipality              |                          |           |      |               |         |
|         | Si La                                | nd and Properties section          |                      |                          |           |      | *             |         |
|         | S To                                 | wn Planning                        |                      |                          |           |      | >             |         |
|         | Ni Bu                                | ildings Department                 |                      |                          |           |      | >             |         |
|         | S Pu                                 | blic Health Department             |                      |                          |           |      | *             |         |
|         | Si Gr                                | ant Office                         |                      |                          |           |      | >             |         |

Next, Select "My Services"

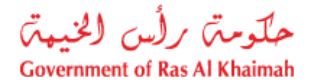

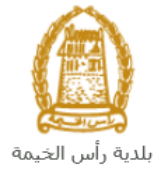

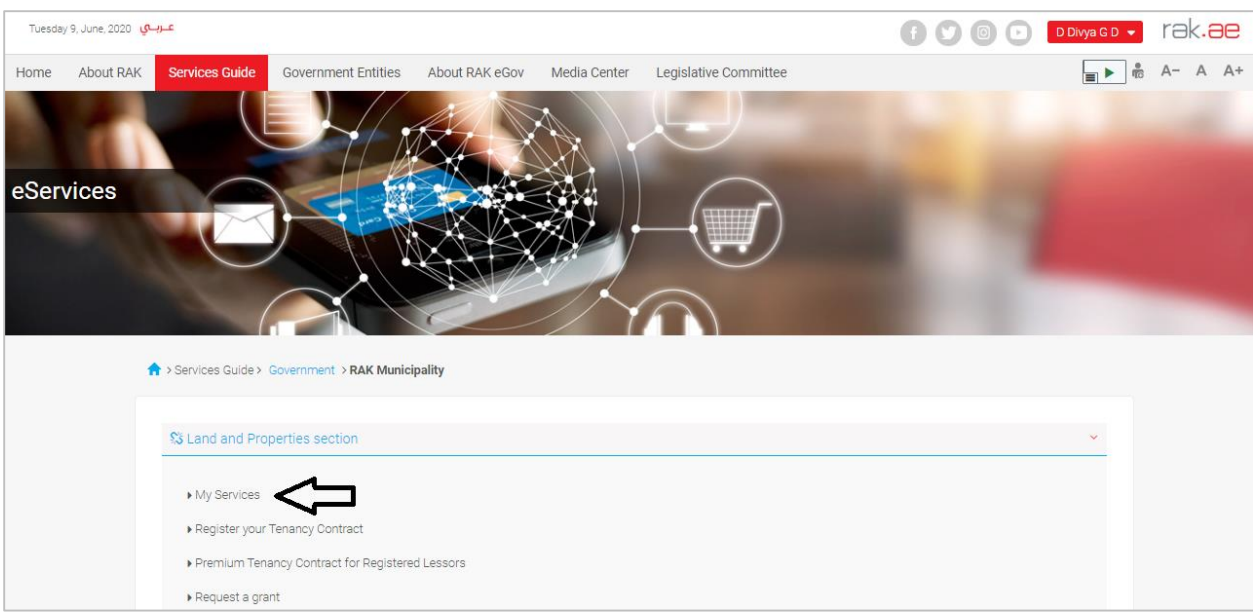

Next, Enter your RAK Government Portal username and password which you have previously created, then press on the "Log in" button.

| Login With 🔞 UAE PASS                                                          |    | Log in to RAK.ae |  |
|--------------------------------------------------------------------------------|----|------------------|--|
| A single trusted digital identity for all                                      |    | Username         |  |
| Netes K use and visitors.                                                      |    | Password         |  |
| with RAK Government Portal, you can<br>use the same login credentials to login | OR | Log in           |  |
| to UaePass.                                                                    |    | $\wedge$         |  |
| Not yet a member? Register With UaePass                                        |    | U U              |  |
|                                                                                |    |                  |  |

"**My Cases**" tab will be displayed to show all of your transactions submitted to the land and properties section and pending for payment (if not paid yet) or pending for coordinator action.

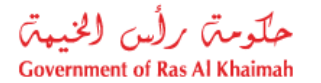

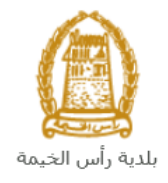

| E-    | Land D                      | Department                                         |        |      |                      |             |                     |                 | 300           |
|-------|-----------------------------|----------------------------------------------------|--------|------|----------------------|-------------|---------------------|-----------------|---------------|
| My ca | ses (ZL)                    | Register your Tenancy Contract                     |        |      |                      |             |                     |                 |               |
|       |                             |                                                    |        |      |                      |             |                     |                 |               |
| Case  | Registration                |                                                    |        |      |                      |             |                     |                 |               |
| My    | Cases                       | 🕜 Help                                             |        |      |                      |             |                     |                 |               |
| -     |                             |                                                    |        |      |                      |             |                     |                 |               |
|       |                             |                                                    |        |      |                      |             |                     |                 |               |
| My    | Cases                       |                                                    |        |      |                      |             |                     |                 |               |
| Pr    | int Version                 | Export _                                           |        |      |                      |             |                     |                 |               |
|       | Service ID                  | Service type description                           | Number | Year | Туре                 | Applicant   | Created On          | Final Decision  | Status        |
|       | 102199                      | Register Lease Contracts                           |        |      | خدمة تصديق عقد إيجار | ايهاب بهمان | 17.07.2019 12:10:28 |                 | Open/New      |
|       | 107930                      | Minutes for Loss of Commitment & Ownership Documen | 1      |      |                      | ايهاب بهمان | 19.04.2020 11:46:35 |                 | Coordentor Re |
|       | 107926                      | Merge Properties Request                           |        |      |                      | ايهاب يهمان | 19.04.2020 10:52:04 |                 | Coordinator R |
|       | 107920                      | Proof of Ownership Grants Request                  |        |      |                      | ايهاب يهمان | 19.04.2020 09:42:30 |                 | Coordentor Re |
|       | 107848                      | Ownership based on Inheritance Request             |        |      |                      | ايهاب بهمان | 16.04.2020 15:59:52 |                 | Coordentor Re |
|       | 107752                      | Proof of Ownership Grants Request                  |        |      |                      | ايهاب يهمان | 15.04.2020 10:42:32 |                 | Coordentor Re |
| Total | Case Detail<br>number of ca | s Case Documents Payment Requests                  |        |      | Creation of          | late frame: | All 🗸 Case S        | Status: Open Ca | ises 🗸 🖸      |

"My Cases" Tab displays the service ID, description, type, applicant, creation date, final decision and the status for each request.

**Note**: you can do the following for each case/ request created:

- Print (As a Pdf)
   Print Version
- Export (As excel files) Export

When selecting the request, and perform any of Print version or export, the system will automatically generate / download the required case

• You will be able to view the details of the service request by selecting the required request and then clicking on the "Case Details" button

| E-La     | and De       | epartment                                        |        |      |                      |             |                     | 3.000           |        |
|----------|--------------|--------------------------------------------------|--------|------|----------------------|-------------|---------------------|-----------------|--------|
| My cases | s (ZL) Re    | egister your Tenancy Contract                    |        |      |                      |             |                     |                 |        |
|          |              |                                                  |        |      |                      |             |                     |                 |        |
| Case Re  | egistration  |                                                  |        |      |                      |             |                     |                 |        |
| My C     | ases (       | 7) Help                                          |        |      |                      |             |                     |                 |        |
|          |              |                                                  |        |      |                      |             |                     |                 |        |
|          |              |                                                  |        |      |                      |             |                     |                 |        |
| My C     | ases         |                                                  |        |      |                      |             |                     |                 |        |
| Print    | Version      | Export                                           |        |      |                      |             |                     |                 |        |
| \$       | Service ID   | Service type description                         | Number | Year | Туре                 | Applicant   | Created On          | Final Decision  | Status |
| 1        | 102199       | Register Lease Contracts                         |        |      | خدمة تصديق عقد إيجار | ايهاب يهمان | 17.07.2019 12:10:28 |                 | Open/  |
| 1        | 107930       | Minutes for Loss of Commitment & Ownership Docur | nen    |      |                      | ايهاب بهمان | 19.04.2020 11:46:35 | ;               | Coord  |
| 1        | 107926       | Merge Properties Request                         |        |      |                      | ايهاب بهمان | 19.04.2020 10:52:04 |                 | Coord  |
| 1        | 107920       | Proof of Ownership Grants Request                |        |      |                      | ايهاب بهمان | 19.04.2020 09:42:30 | )               | Coord  |
| 1        | 107848       | Ownership based on Inheritance Request           |        |      |                      | ايهاب يهمان | 16.04.2020 15:59:52 | 2               | Coord  |
| 1        | 107752       | Proof of Ownership Grants Request                |        |      |                      | ايهاب يهمان | 15.04.2020 10:42:32 |                 | Coord  |
| O Ca     | ase Details  | Case Documents     Requests                      |        |      | Creation d           | ate frame:  | All 🗸 Case          | Status: Open Ca | ases   |
| Total au | mber of case | ae: 10                                           |        |      |                      |             |                     |                 |        |

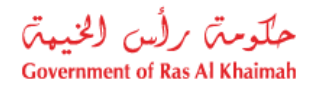

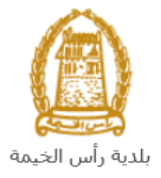

The details screen of the selected request pops up to show all of its details as below:

| etails for case wi    | h ID 107920               | [ |
|-----------------------|---------------------------|---|
| Case Attributes       |                           |   |
| Title:                |                           |   |
| Case Type:            | Proof of ownership Grants |   |
| Last Changed by:      | System                    |   |
| Changed On:           | 19.04.2020 05:42:36       |   |
| Created By:           | PORTAL1                   |   |
| Created On:           | 19.04.2020 05:42:30       |   |
| Case ID:              | 107920                    |   |
| Final Decision:       |                           |   |
| Additional Fees:      | 0.00                      |   |
| Add Fees Description: |                           |   |
| Addition Information: |                           |   |
| Granted BY:           |                           |   |
| Grant Date:           |                           |   |
| Property Type:        |                           |   |
| No. of List:          | 00000000000000            |   |
| No of Units:          | 0                         |   |
| Proof Type:           | Built Housing Grants      |   |
| Status:               | Coordentor Review         |   |
|                       |                           |   |
| ase Notes             |                           |   |
| ase notes             |                           |   |

• You will be able to view the attachments of the service request by selecting the required request and then clicking on the "Case Documents" button

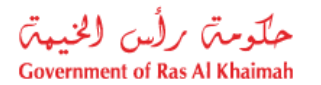

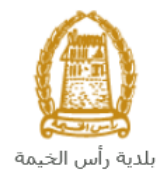

| E     | -Land C        | Department                                         |        |      | 31                 |                 |                     |                 | 300           |
|-------|----------------|----------------------------------------------------|--------|------|--------------------|-----------------|---------------------|-----------------|---------------|
| My ca | ases (ZL)      | Register your Tenancy Contract                     |        |      |                    |                 |                     |                 |               |
| Cas   | e Registration | 1                                                  |        |      |                    |                 |                     |                 |               |
| M     | / Cases        | Help                                               |        |      |                    |                 |                     |                 |               |
|       |                |                                                    |        |      |                    |                 |                     |                 |               |
| My    | Cases          |                                                    |        |      |                    |                 |                     |                 |               |
| F     | rint Version   | Export                                             |        |      |                    |                 |                     |                 |               |
|       | Service ID     | Service type description                           | Number | Year | Туре               | Applicant       | Created On          | Final Decision  | Status        |
|       | 102199         | Register Lease Contracts                           |        |      | بة تصديق عقد إيجار | ايهاب بهمان خده | 17.07.2019 12:10:28 |                 | Open/New      |
|       | 107930         | Minutes for Loss of Commitment & Ownership Documen |        |      |                    | ايهاب يهمان     | 19.04.2020 11:46:35 |                 | Coordentor Re |
|       | 107926         | Merge Properties Request                           |        |      |                    | ايهاب يهمان     | 19.04.2020 10:52:04 |                 | Coordinator R |
|       | 107920         | Proof of Ownership Grants Request                  |        |      |                    | ايهاب يهمان     | 19.04.2020 09:42:30 |                 | Coordentor R  |
|       | 107848         | Ownership based on Inheritance Request             |        |      |                    | ايهاب يهمان     | 16.04.2020 15:59:52 |                 | Coordentor Re |
|       | 107752         | Proof of Ownership Grants Request                  |        |      |                    | ايهاب يهمان     | 15.04.2020 10:42:32 |                 | Coordentor Re |
| Tota  | Case Detail    | s 2 Case Documents 2 Payment Requests              |        |      | Creatio            | on date frame:  | All 🗸 Case          | Status: Open Ca | ases 🗸 🕤      |

A screen will pop up to show all of the documents that are attached to the selected request when it is created where you can upload any file or all of the files.

| Documents for case with ID 107752 |                               |
|-----------------------------------|-------------------------------|
| Case Documents                    |                               |
| File Description                  |                               |
| Copy of new site plan             | 2                             |
| Copy of ownership                 | <b>*</b>                      |
| Completion certificate request    | <b>*</b>                      |
| Emirates ID                       | <b>*</b>                      |
| Passport ID                       | <b>*</b>                      |
|                                   | Developed all attractions and |
|                                   | Download all attachments      |
|                                   | Close                         |

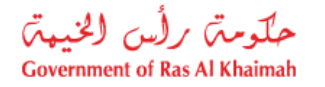

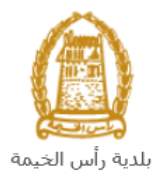

#### **Fee Payment**

The Business Partner Establishment Update Information is provided free of charge.

#### **Customer Action**

Upon successful submission, the request will be displayed for the municipality coordinator to review it and take the appropriate action, but if the request requires modifications, then the coordinator will return it to the customer to apply the modification and send it back again for review.

When one of your request is returned to you for modification, you will find it in **"My Notification**" tab. To access **"My Notification**" tab, follow the <u>same procedure you did to reach "My Cases" tab</u>.

In "My Notification" tab, you can open the request for modification as in the screen below:

| fications        | 🕜 Help     |                                                    |         |                |         |    |
|------------------|------------|----------------------------------------------------|---------|----------------|---------|----|
|                  |            |                                                    |         |                |         |    |
| fications        |            |                                                    |         |                |         |    |
| r: [Standard Vie | w] ~       | Print Version Export                               |         |                | 6       | s  |
| Notification     | Due Date   | Request Type                                       | Case ID | Case type text | Details | 1  |
| 300092107        | 09.04.2020 | Register Lease Contracts                           | 107674  | Land Request   | 46      | 1  |
| 300092024        | 09.04.2020 | Minutes for Loss of Commitment & Ownership Documen | 107673  | Land Request   | Чb      |    |
| 300091960        | 09.04.2020 | Merge Properties Request                           | 107672  | Land Request   | ×6      |    |
| 300091957        | 09.04.2020 | Proof of Ownership Grants Request                  | 107671  | Land Request   | ×6      |    |
| 300088807        | 09.04.2020 | Ownership based on Inheritance Request             | 107670  | Land Request   | ×6      |    |
|                  | 09.04.2020 | Proof of Ownership Grants Request                  | 107669  | Land Request   | 46      | ٦. |

To modify a request, follow the step below:

1. Click the "**Details**" icon <sup>∞</sup> to the right of the required request → the "**Customer Action**" screen pops up as below:

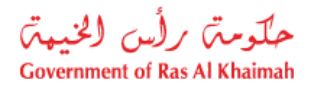

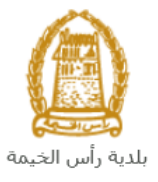

| Matifications                                                                                                    | 200002440                                                                                                    | Occa ID: 407072                                                       |
|----------------------------------------------------------------------------------------------------|----------------------------------------------------------------------------------------------------|-----------------------------------------------------------------------|
| Notification:                                                                                                    | 300092110                                                                                                    | Case ID: 10/6/3                                                       |
| Created on:                                                                                                    | 09.04.2020                                                                                                    |                                                                       |
| Requester:                                                                                                    | Hend Gomaa Monamed                                                                                                    | مصطفي عبد الرارق محمد الحمد العام 3000113130 BusinessPariner          |
| Lock Status:                                                                                                    | - C                                                                                                    |                                                                       |
| Current System Status:                                                                                                    | Open                                                                                                    |                                                                       |
| tep 1: Read the comme<br>tep 2: Open the case by                                                                              | Ints from the below section sent from<br>clicking the below button for editin                                                                                      | m the requester                                                       |
| tep 1: Read the comme<br>tep 2: Open the case by                                                                              | Ints from the below section sent from<br>y clicking the below button for editin<br>nts (if any) in the below comments i                                            | m the requester<br>Ig<br>section                                      |
| tep 1: Read the comme<br>tep 2: Open the case by<br>Den Case<br>tep 3: Write the commentep 4: Complete the not                | Ints from the below section sent from<br>y clicking the below button for editin<br>nts (if any) in the below comments i<br>iffication modification by clicking the | m the requester<br>Ig<br>section                                      |
| tep 1: Read the comme<br>tep 2: Open the case by<br>Deen Case<br>tep 3: Write the comment<br>tep 4: Complete the not          | Ints from the below section sent from<br>y clicking the below button for editing<br>nts (if any) in the below comments i<br>ification modification by clicking the | m the requester<br>Ig<br>section<br>9 below                           |
| tep 1: Read the comme<br>tep 2: Open the case by<br>tep 3: Write the comme<br>tep 4: Complete the not<br>Complete<br>Domments | Ints from the below section sent from<br>y clicking the below button for editin<br>nts (if any) in the below comments i<br>ification modification by clicking the  | m the requester<br>Ig<br>section<br>9 below                           |
| tep 1: Read the comme<br>tep 2: Open the case by<br>Den Case<br>tep 3: Write the comme<br>tep 4: Complete the not             | Ints from the below section sent from<br>y clicking the below button for editin<br>nts (if any) in the below comments in<br>ification modification by clicking the | m the requester<br>g<br>section<br>g below<br>Note from Municipality: |

2. Click on "**Open case**" button to modify the request  $\rightarrow$  the request details screen opens

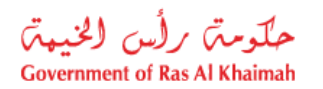

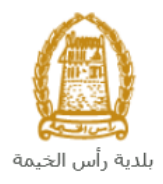

|                                                                                                    | Land and Property Sector Services 🕜 Help                                                                                                    |                                                        |         |  |  |  |  |  |  |  |
|----------------------------------------------------------------------------------------------------|----------------------------------------------------------------------------------------------------|--------------------------------------------------------|---------|--|--|--|--|--|--|--|
| 🚷 Update                                                                                            |                                                                                                    |                                                        |         |  |  |  |  |  |  |  |
| <ul> <li>Generation</li> </ul>                                                                      | al Information                                                                                                    |                                                        |         |  |  |  |  |  |  |  |
|                                                                                                    |                                                                                                    |                                                        |         |  |  |  |  |  |  |  |
| Case                                                                                                | Description: Proof of                                                                                                    | ownership gra                                          | int     |  |  |  |  |  |  |  |
| Appli                                                                                               | ication Type: Proof of                                                                                                    | ownership gra                                          | int     |  |  |  |  |  |  |  |
| Case                                                                                                | Information: Proof of                                                                                                    | ownership gra                                          | int     |  |  |  |  |  |  |  |
| Cus                                                                                                 | tomer Note:                                                                                                    |                                                        |         |  |  |  |  |  |  |  |
|                                                                                                    |                                                                                                    |                                                        |         |  |  |  |  |  |  |  |
|                                                                                                    |                                                                                                    |                                                        |         |  |  |  |  |  |  |  |
|                                                                                                    |                                                                                                    |                                                        |         |  |  |  |  |  |  |  |
| <ul> <li>Applic</li> </ul>                                                                          | ant Details                                                                                                    |                                                        |         |  |  |  |  |  |  |  |
|                                                                                                    |                                                                                                    |                                                        |         |  |  |  |  |  |  |  |
| Applicant                                                                                           |                                                                                                    |                                                        |         |  |  |  |  |  |  |  |
| Applica                                                                                             | ant Number: 30001130                                                                                                    | 77                                                     |         |  |  |  |  |  |  |  |
|                                                                                                    |                                                                                                    | ما                                                     |         |  |  |  |  |  |  |  |
| Appli                                                                                               | نطقي احاد :icant Name                                                                                                    |                                                        |         |  |  |  |  |  |  |  |
| Appli<br>Applicant Mob                                                                              | icant Name: سطلي (حاد)<br>ile Number: 56404109                                                                                               | 4                                                      |         |  |  |  |  |  |  |  |
| Appli<br>Applicant Mob<br>Applicant M                                                               | ile Number: 56404109<br>ail Address: hend.m@                                                                                                 | 4<br>egac.rak.ae                                       |         |  |  |  |  |  |  |  |
| Appli<br>Applicant Mob<br>Applicant M                                                               | ile Number: 56404109<br>ail Address: hend.m@                                                                                                 | 4<br>egac.rak.ae                                       |         |  |  |  |  |  |  |  |
| Appli<br>Applicant Mob<br>Applicant M                                                               | ile Number: 58404109<br>ail Address: hend.m@<br>ments                                                                                        | 4<br>egac.rak.ae                                       |         |  |  |  |  |  |  |  |
| Appli<br>Applicant Mob<br>Applicant M                                                               | ile Number: 56404109<br>ail Address: hend.m@<br>ments                                                                                        | 14<br>egac.rak.ae                                      |         |  |  |  |  |  |  |  |
| Appli<br>Applicant Mob<br>Applicant M<br>• Attach<br>Attachment                                     | icant Name: مطلق لحلا<br>ile Number: 56404109<br>ail Address: hend.m@<br>ments<br>List                                                       | 14<br>egac.rak.ae                                      |         |  |  |  |  |  |  |  |
| Applicant Mob<br>Applicant Mob<br>Applicant M<br>• Attach<br>Attachment<br>Print Version            | ile Number: 58404109<br>ail Address: hend.m@<br>ments<br>List                                                                                | 14<br>egac.rak.ae                                      |         |  |  |  |  |  |  |  |
| Appli<br>Applicant Mob<br>Applicant M<br>• Attach<br>Attachment<br>Print Version<br>Mandato         | ile Number: 56404109<br>ail Address: hend.m@<br>ments<br>List                                                                                | 4<br>egac.rak.ae<br>Attach File Fi                     | le Path |  |  |  |  |  |  |  |
| Applicant Mob<br>Applicant Mob<br>Applicant M<br>• Attach<br>Attachment<br>Print Version<br>Mandato | ile Number: 56404109<br>ail Address: hend.m@<br>ments<br>List<br>ry Doc Description<br>EID copy                                              | 4<br>egac.rak.ae<br>Attach File Fi<br>Upload           | le Path |  |  |  |  |  |  |  |
| Applicant Mob<br>Applicant Mob<br>Applicant M<br>• Attach<br>Print Version<br>Mandato               | icant Name: معلقي لعاد<br>ile Number: 56404109<br>ail Address: hend.m@<br>ments<br>List<br>iv Doc Description<br>EID copy<br>Other Documents | 4<br>egac.rak.ae<br>Attach File Fi<br>Upload<br>Upload | le Path |  |  |  |  |  |  |  |
| Applicant Mob<br>Applicant Mob<br>Applicant M<br>• Attach<br>Attachment<br>Print Version<br>Mandato | ile Number: 56404109<br>ail Address: hend.m@<br>ments<br>List<br>ry Doc Description<br>EID copy<br>Other Documents<br>Passport copy          | 4<br>egac.rak.ae<br>Attach File Fi<br>Upload<br>Upload | le Path |  |  |  |  |  |  |  |

- 3. Modify the request as per the coordinator comments.
- 4. Click the "**Update**" button. A confirmation message will pop up:

| Submit Case Creation               |        |
|------------------------------------|--------|
| Do you want to submit the request? |        |
|                                    |        |
|                                    |        |
| Submit                             | Cancel |

5. Click "Submit", then you will return to the "Customer Action" screen:

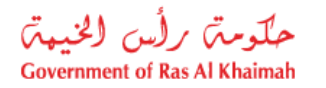

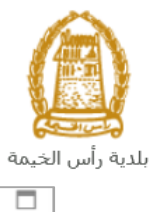

| Customer Ac | tion 300092107 |
|-------------|----------------|
|-------------|----------------|

| Selected Notification                                                    |                    |                  |                                       |        |
|--------------------------------------------------------------------------|--------------------|------------------|---------------------------------------|--------|
| Notification:                                                            | 300092110          | Case ID:         | 107673                                |        |
| Created on:                                                              | 09.04.2020         | Case Type:       | Proof of ownership grant              |        |
| Requester:                                                               | Hend Gomaa Mohamed | BusinessPartner: | مصطفي عبد الرازق محمد احمد 3000113130 |        |
| Lock Status:                                                             | ſ                  |                  |                                       |        |
| Current System Status:                                                   | Open               |                  |                                       |        |
| Product Modification Steps                                               |                    |                  |                                       |        |
| Step 1: Read the comments from the below section sent from the requester |                    |                  |                                       |        |
| Step 2: Open the case by clicking the below button for editing           |                    |                  |                                       |        |
| Spen Case                                                                |                    |                  |                                       |        |
| Step 3: Write the comments (if any) in the below comments section        |                    |                  |                                       |        |
| Step 4: Complete the notification modification by clicking the below     |                    |                  |                                       |        |
| Comments                                                                 |                    |                  |                                       |        |
|                                                                          |                    |                  | Note from Municipality:               | _      |
| Modify attachement                                                       |                    |                  |                                       |        |
|                                                                          |                    |                  |                                       | ~      |
|                                                                          |                    |                  | Save                                  | Cancel |

6. Click "**Complete**" and then "**Save**" to complete your modifications → the request will be removed from "**My Notifications**" tab and the request will be submitted again to the municipality coordinator for review.

After your request gets the final approval, applicant will be notified once request for assign admin completed

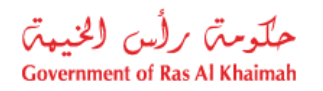

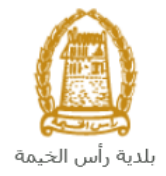

# Appendix i

Assign manager for company request form

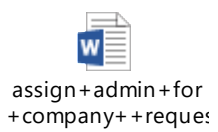